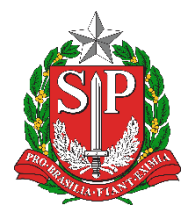

SECRETARIA DA EDUCAÇÃO DO ESTADO DE SÃO PAULO PORTAL DE ATENDIMENTO https://atendimento.educacao.sp.gov.br

# Tutorial Portal de Atendimento Dados Abertos da Educação

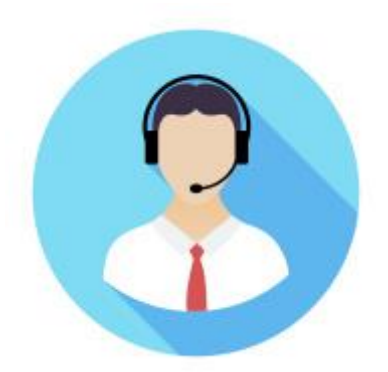

Versão: 2018.10.15

## Sumário

| Introdução                 | 3 |
|----------------------------|---|
| 1 – Cadastro no portal     | 3 |
| 2 – Abertura de ocorrência | 4 |
| 3 – Guia de Dúvidas        | 8 |

## Introdução

O portal de Atendimento é um canal de comunicação da Secretaria de Estado da Educação.

No portal é possível visualizar perguntas e respostas mais frequentes, tutoriais e abrir ocorrências para solicitação de dados e outros.

Para abrir uma ocorrência no portal de atendimento é necessário se cadastrar no primeiro acesso. Siga o passo a passo deste tutorial para efetuar o seu cadastro.

## 1 – Cadastro no portal

Passo 1 – Acesse o link: atendimento.educacao.sp.gov.br e clique em ENTRAR.

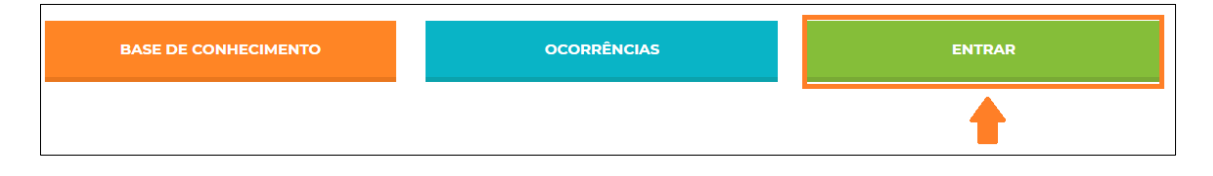

**Passo 2 –** Na aba **Registrar-se**, preencha os campos com seu e-mail e crie uma senha que contenha, pelo menos, três das seguintes classes: letra maiúscula, minúscula, número e caracteres não alfanuméricos (especiais). Clique em **Registrar-se**.

| BASE DE CONI      | HECIMENTO              | OCOR      | RÊNCIAS                                            | ENTRAR                          |
|-------------------|------------------------|-----------|----------------------------------------------------|---------------------------------|
| Dentrar Registrar | r-se                   |           |                                                    |                                 |
| Ainda não tem c   | adastro? Registre      | -se aqui! | Registrar usando                                   | o uma conta instucional         |
| * Email           | camila.silva@gmai.com  | I         | Insira o seu e-mail @edu<br>@professor.educacao.sp | ucacao.sp.gov.br ou<br>o.gov.br |
| * Confirmar Email | camila.silva@gmail.con | n         | E-mail Microsoft                                   |                                 |
| * Senha           |                        |           | Precisa de Suporte? Lig                            | ue para 0800 77 00012           |
| * Confirmar Senha |                        |           |                                                    |                                 |
|                   | Registrar-se           |           |                                                    |                                 |

**Passo 3 –** Se identifique preenchendo o cadastro com todas as suas informações e clique em **Atualizar**.

Você será direcionado automaticamente para a página de ocorrências.

| Nome *               | Sobrenome *  |            |
|----------------------|--------------|------------|
| Camila               |              |            |
| Data de Nascimento * | Email        |            |
|                      |              |            |
| DDD *                | Telefone *   |            |
| 11                   |              |            |
| CPF *                |              |            |
|                      |              |            |
| RG *                 | Dígito do RG | UF do RG * |
|                      |              | SP         |

Caso isso não ocorra, clique no botão OCORRÊNCIAS para abrir uma ocorrência.

| BASE DE CONHECIMENTO            | OCORRÊNCIAS | ENTRAR |
|---------------------------------|-------------|--------|
| Página Inicial > <b>Suporte</b> | •           |        |

## 2 – Abertura de ocorrência

Passo 1 – Na aba ocorrências, clique no botão Abrir uma Nova Ocorrência.

| BASE                    | DE CONHECIMENTO                |      | OCORRÊNCIA | s                   | CAMILA DA SI  | LVA ALCAZAR -               |
|-------------------------|--------------------------------|------|------------|---------------------|---------------|-----------------------------|
| Página Inicial >        | Suporte                        |      |            |                     |               |                             |
| Suporte                 |                                |      |            |                     |               |                             |
| <b>Q</b> Como p         | odemos ajudar você?            |      |            |                     |               |                             |
| × ex. O lo              | gon do usuário está falhando   |      |            |                     |               | Q                           |
| 📕 Minhas Occ            | prrências Abertas <del>-</del> |      |            | Pesquisar           | <b>Q</b> Abri | r uma Nova Ocorrência       |
| Número da<br>Ocorrência | Título da Ocorrência           | Тіро | Categoria  | Subcategoria Origem | Status        | Data de Criação<br><b>†</b> |
| Não há registros a      | serem exibidos.                |      |            |                     |               |                             |

Passo 2 – Preencha todas as informações referente a sua ocorrência:

Título da ocorrência: título do assunto que você deseja tratar

Baseado nas palavras do título da sua ocorrência, o sistema poderá sugerir alguns artigos para sua leitura. O objetivo é tentar sanar as suas dúvidas, pois muitas vezes a resposta que você procura poderá estar cadastrada em nossa base de conhecimento.

| Página Inicial > Suporte > Abrir uma Nova Ocorrência                                  |  |
|---------------------------------------------------------------------------------------|--|
| Abrir uma Nova Ocorrência                                                             |  |
|                                                                                       |  |
| Título *                                                                              |  |
| Concluintes                                                                           |  |
|                                                                                       |  |
| Tópicos Sugeridos                                                                     |  |
| Data para cadastro dos concluintes                                                    |  |
| concluintes, concluinte<br>Base de Dados de Conhecimento                              |  |
| Pesquisa de turmas de concluintes cadastradas                                         |  |
| <mark>concluintes, concluinte</mark> , turmas, turma<br>Base de Dados de Conhecimento |  |
| Cadastro de concluinte                                                                |  |
| <mark>concluintes, concluinte</mark> , cadastro <mark>concluintes, concluinte</mark>  |  |
| Cadactro de concluinte com DA                                                         |  |
| concluintes, concluinte, município concluintes, concluinte RA                         |  |
| Base de Dados de Conhecimento                                                         |  |

Assunto: Para informar o assunto, clique na lupa.

Categoria \*

q

Escolha o assunto e clique em Selecionar.

| Cor | nsultar Registros                |           |   |          |             | ×             |
|-----|----------------------------------|-----------|---|----------|-------------|---------------|
|     |                                  |           |   |          | Pesquisar   | Q             |
| ~   | Nome 🕇                           | Descrição |   |          |             | *             |
|     | Avaliações                       |           |   |          |             |               |
|     | Certificação                     |           |   |          |             | _             |
| 1   | Dados                            |           |   |          |             |               |
|     | GDAENET                          |           |   |          |             |               |
|     | Portalnet                        |           |   |          |             |               |
|     | Sala de Informática/Acessa       |           |   |          |             |               |
|     | Secretaria Escolar Digital (SED) |           |   |          |             |               |
|     |                                  |           |   |          |             | *             |
|     |                                  |           | ₽ | Selecion | ar Cancelar | Remover Valor |

<u>Categoria e Subcategoria:</u> Para informar a categoria e subcategoria, repita os procedimentos acima.

Dependendo da categoria e subcategoria selecionada, será necessário responder algumas perguntas para melhor especificação do seu pedido.

<u>Descrição:</u> Descreva sua solicitação com todas as informações necessárias para análise.

Descrição

TESTE TESTE TESTE

Anexar um Arquivo: Se necessário, você poderá anexar arquivos.

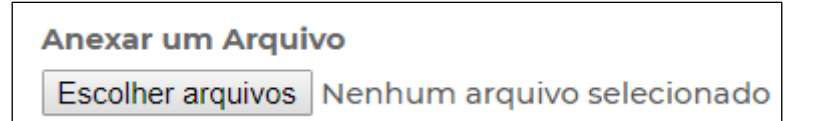

Para selecionar mais de um arquivo, segure o CTRL do seu teclado enquanto seleciona os arquivos desejados.

| r                                                                    |                                                          |                    |                   |           |
|----------------------------------------------------------------------|----------------------------------------------------------|--------------------|-------------------|-----------|
| 📀 Abrir                                                              |                                                          |                    |                   |           |
| $\leftarrow \rightarrow \land \uparrow \blacksquare \rightarrow Est$ | e Computador → Área de Trabalho →                        |                    |                   |           |
| Organizar 🔻 Nova pas                                                 | a                                                        |                    |                   |           |
|                                                                      | Norma A                                                  | Data da ma difiara | Tine              | Terrete   |
| 🖈 Acesso rápido                                                      | Nome                                                     | Data de modificaç  | про               | Tamanno   |
| Área de Trabalho 🖈                                                   | Docs                                                     | 06/09/2017 22:25   | Pasta de arquivos |           |
|                                                                      | Ferias 2017                                              | 19/11/2017 11:33   | Pasta de arquivos |           |
| Uownloads 🖈                                                          | Musicas Baixadas                                         | 12/02/2018 08:54   | Pasta de arquivos |           |
| 😫 Documentos 🖈                                                       | Tutoriais SCA                                            | 10/12/2017 16:57   | Pasta de arquivos |           |
| 📰 Imagens 🛛 🖈                                                        | _DSC0203                                                 | 15/04/2017 20:40   | Arquivo JPG       | 7.903 KB  |
| Musicas Baixadas                                                     | 🗾 2018.02.09 - Tutorial Baixa de Transferência e Estorno | 20/02/2018 19:26   | Adobe Acrobat D   | 577 KB    |
| POP                                                                  | 🖬 2018.02.21 - Tutorial Baixa de Matrícula               | 21/02/2018 23:19   | Documento do Mi   | 489 KB    |
| Tutoriais SCA                                                        | 🗾 2018.02.21 - Tutorial Baixa de Matrícula               | 21/02/2018 23:20   | Adobe Acrobat D   | 815 KB    |
| Videos                                                               | 🖬 2018-02-01 - Tutorial Calendário Escolar               | 05/02/2018 23:14   | Documento do Mi   | 1.079 KB  |
| Videos                                                               | 👼 Assistente de Atualização do Windows 10                | 11/03/2018 16:58   | Atalho            | 1 KB      |
| ineDrive 🍊 🗠                                                         | 🏶 aTube_Catcher_Setup                                    | 19/08/2012 11:12   | Aplicativo        | 13.026 KB |
| Erte Computador                                                      | DSC00869                                                 | 16/04/2017 01:52   | Arquivo JPG       | 1.832 KB  |
|                                                                      | DSC00870                                                 | 16/04/2017 01:53   | Arquivo JPG       | 1.628 KB  |
| Area de Trabalho                                                     | 🖬 email acesso senha                                     | 06/03/2018 23:01   | Documento do Mi   | 14 KB     |
| Documentos                                                           | 🖬 filmes_logo                                            | 16/02/2018 20:36   | Arquivo JPG       | 145 KB    |
| 👆 Downloads                                                          | IMG_4009                                                 | 28/03/2017 06:27   | Arquivo JPG       | 663 KB    |
| 📰 Imagens                                                            | IMG_4010                                                 | 28/03/2017 06:27   | Arquivo JPG       | 595 KB    |
| Músicas                                                              | IMG_4011                                                 | 28/03/2017 06:27   | Arquivo JPG       | 553 KB    |
| Vídeos                                                               | IMG_4012                                                 | 28/03/2017 06:28   | Arquivo JPG       | 1.001 KB  |
| ii Neususluma (Ci)                                                   | JLMS_Mapeamento de Processos_SEDUC_16_02                 | 16/02/2018 22:10   | Planilha do Micro | 27 KB     |
| ivovo volume (C:)                                                    | 🛤 pastedImage (1)                                        | 11/03/2018 16:08   | Imagem PNG        | 13 KB     |

Passo 3 – Clique em Enviar para encaminhar sua solicitação.

| Anexar ur  | n Arquivo           |  |
|------------|---------------------|--|
| Escolher a | arquivos 4 arquivos |  |
|            |                     |  |
|            |                     |  |
| Enviar     | Cancelar            |  |

Pronto! Será gerado um número de protocolo para seu acompanhamento.

| BASE D                  | E CONHECIMENTO               |        | OCORRÊNCI      | AS           |        | CAMILA D | A SILVA ALCAZAR +           |
|-------------------------|------------------------------|--------|----------------|--------------|--------|----------|-----------------------------|
| Página Inicial >        | Suporte                      |        |                |              |        |          |                             |
| Suporte                 |                              |        |                |              |        |          |                             |
| <b>Q</b> Como po        | demos ajudar você?           |        |                |              |        |          |                             |
| × ex. O log             | on do usuário está falhando  |        |                |              |        |          | ٩                           |
| 🗮 Minhas Ocori          | rências Abertas <del>-</del> |        |                | Pesquis      | ar     | Q,       | Abrir uma Nova Ocorrência   |
| Número da<br>Ocorrência | Título da Ocorrência         | Тіро   | Categoria      | Subcategoria | Origem | Status   | Data de<br>Criação <b>†</b> |
| SEE-01102-G9V2          | Concluintes                  | Dúvida | Vida Escolar / | Cadastro de  | Web    | Ativo    | 11/03/2018 17:53 🗸          |

## 3 - Guia de Dúvidas

1) Tenho questões referente a dois assuntos diferentes. Qual categoria devo selecionar?

Neste caso você deve abrir uma ocorrência para cada assunto.

### 2) Como receberei a resposta de minha ocorrência?

A resposta será encaminhada para seu e-mail cadastrado no portal de atendimento, mas você também poderá acompanhar o status de sua ocorrência através do portal de atendimento logando com seu usuário e senha.

3) Cadastrei uma ocorrência, mas esqueci de acrescentar algumas informações. Devo abrir outra ocorrência?

Não. Neste caso pesquise a ocorrência aberta no portal e clique na setinha ao lado para exibir os detalhes da ocorrência.

| 🔚 Minhas Ocor           | rências Abertas <del>-</del> |        |                               | Pesquis                    | ar     | Q A    | Abrir uma Nova Ocorrên |
|-------------------------|------------------------------|--------|-------------------------------|----------------------------|--------|--------|------------------------|
| Número da<br>Ocorrência | Título da Ocorrência         | Тіро   | Categoria                     | Subcategoria               | Origem | Status | Data de<br>Criação 🕇   |
| SEE-01102-G9V2          | Concluintes                  | Dúvida | Vida Escolar /<br>Concluintes | Cadastro de<br>Concluintes | Web    | Ativo  | 11/03/2018 17:53       |

No final da página clique em Adicionar Comentário, adicione as informações que deseja e/ou anexos e clique em Enviar.

### 4) Para que serve a área "Orientações e Tutoriais"?

A área de orientações e tutoriais é alimentada com diversos conteúdos. Na base você poderá encontrar, FAQ, tutoriais e artigos. Seu objetivo é auxiliar e orientar os usuários.

### 5) Posso abrir uma ocorrência sem se cadastrar?

Não. Para abrir uma ocorrência é necessário se cadastrar e estar logado no portal. Seu cadastro é importante porque com todas as informações teremos mais agilidade na análise das ocorrências.

6) Posso anexar mais de um arquivo na ocorrência?

Sim. Para anexar mais de um arquivo segure a tecla CTRL do teclado no momento de clicar nos arquivos.

7) Para que servem as estrelinhas localizadas acima das informações na área de orientações e tutoriais (\*\*\*\*\*)?

Nesta funcionalidade você pode avaliar a informação com até 5 estrelas. As informações melhores avaliadas aparecem em destaque no portal de atendimento na seção "Artigos Mais Avaliados".

Esperamos que esse tutorial tenha auxiliado!